## Set a Slideshow of Pictures as the Desktop Background

You can use your Pictures folder (or any other folder with pictures) to create a "slide show" background on your desktop. When you do that, at regular intervals, Windows 10 automatically shows a rotating series of the pictures in your Pictures folder. In order to create a slide show with your own pictures as the desktop background, follow these steps:

- 1. Open Settings (Windows + I).
- 2. Click Personalization. All available personalization settings are shown.
- 3. Click the down-pointing arrow in the Background dropdown list. A list is shown with such choices as Picture, Solid color, and Slideshow.
- 4. In the drop-down list that appears, select Slideshow. By default, the Pictures folder is used as the source for the slideshow.
- 5. To choose another folder, click Browse. The Select Folder window appears.
- 6. Browse through the folders on your computer and select the one that you want to use; then click Choose This Folder. The selected folder is used for the slide show.
- 7. Click the down-pointing arrow in the Change Picture Every drop-down list. A list is shown with several choices for the time interval at which the pictures should change.
- 8. Click the down-pointing arrow in the Choose a Fit drop-down list. A list is shown with such choices as Fill, Fit, Stretch, Tile, Center, and Span.
- 9. Close the Settings window.